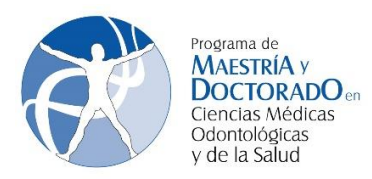

## INSTRUCTIVO DE INSCRIPCIÓN DOCTORADO EN CIENCIAS

1. Ingresa a la página <u>www.saep.unam.mx</u> con tu número de cuenta UNAM y tu NIP (usualmente es tu fecha de nacimiento)

Sistema Integral de Administración Escolar del Posgrado (SIAE-P)

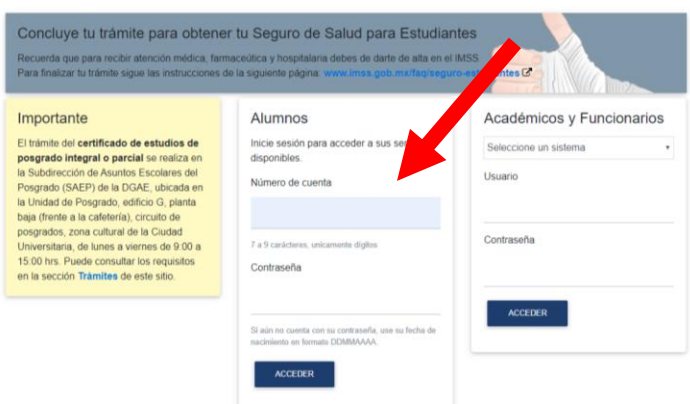

2. Una vez dentro del sistema, registra un nuevo NIP y captura tus datos personales. Todas las pantallas deben ser completadas. Para cambiar de pantalla, presiona el botón verde.

|                                                                                                    | a de N.                                                                     | oral                            |          | Mar-     |       | UNIDAD D          | EPOS        |                          |           |
|----------------------------------------------------------------------------------------------------|-----------------------------------------------------------------------------|---------------------------------|----------|----------|-------|-------------------|-------------|--------------------------|-----------|
| Ayuda                                                                                                    | Información                                                                 | Datos personales                | Domicião | Contacto | Hijos | Antecedentes de l | icenciatura | Antecedentes de posgrado |           |
| Capture is reformancing are as solition<br>of formation of each annotation of<br>heap of earlies of each annotation of<br>the accounts.<br>Sincecting expression of comparing the<br>methods have been as the<br>each annotation of the second of<br>and the second of the<br>methods have a second of<br>the second of the<br>methods have a second of<br>the second of the<br>methods have a second of<br>the second of the<br>methods have a second of<br>the second of the<br>second of the<br>second | Fecha de naci<br>Lugar de naci<br>Nacionalidad:<br>Género:<br>CURP (18 cara | miento:<br>miento:<br>acteres): |          |          |       |                   |             |                          |           |
|                                                                                                    | Anterior                                                                    |                                 |          |          |       |                   |             |                          | Siguiente |

3. Ten disponible la estructura del doctorado https://pmdcmos.unam.mx/catalogos-2020-1/

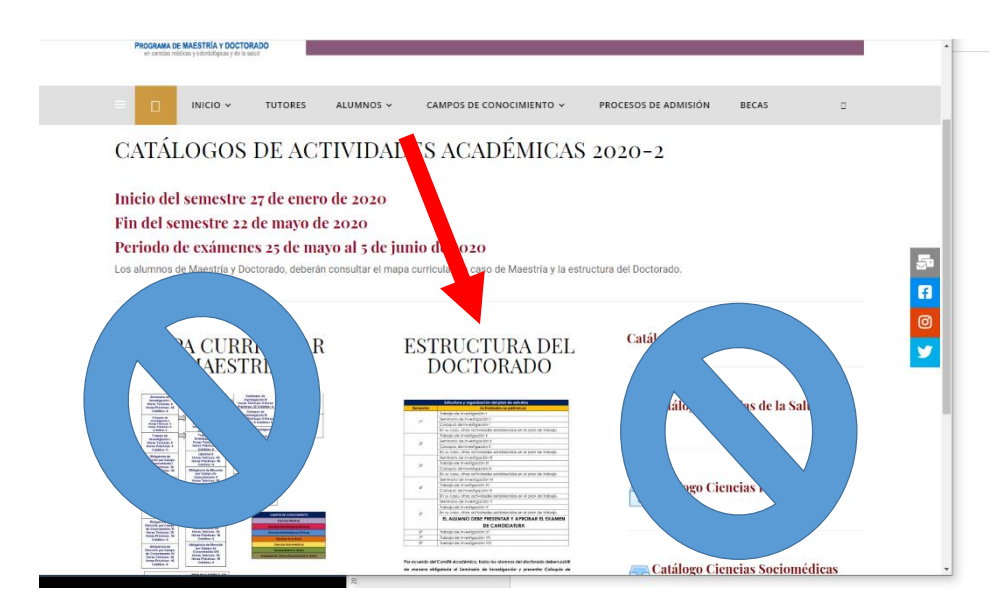

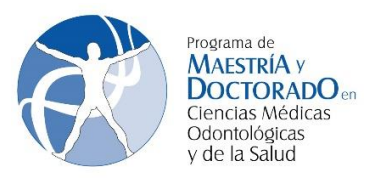

4. Para realiza el registro académico al semestre 2020-2, selecciona registro de inscripción al posgrado.

| Autonoma d             | ae Mexico                                                               | UNAM。       |
|------------------------|-------------------------------------------------------------------------|-------------|
| Subdirección de Asunto | s Escolares del Posgrado                                                | ڻ Salir     |
|                        | Servicios para alumnos                                                  |             |
|                        | Inscripción                                                             |             |
|                        | Registro de inscripción al posgrado                                     |             |
|                        | Cambios en asignaturas para el semestre actual                          |             |
|                        | Inscripción a optativas especialidades fac. derecho                     |             |
|                        | Permanencia                                                             |             |
|                        | Consulta de historias académicas y constancia de actividades académicas | s para beca |
|                        | Consulta de horarios y tutores                                          |             |
|                        | Consulta horarios de otro programa de posgrado                          |             |
|                        | Egreso                                                                  |             |
|                        | Actualización de datos personales para mi graduación                    |             |
|                        | Seguimiento de mi graduación                                            |             |
|                        | Autenticación                                                           |             |
|                        | Cambio de contraseña                                                    |             |
|                        | Actualización de correo electrónico                                     |             |

5. En el apartado "Otras actividades académicas", deben completar de manera manual TRABAJO DE INVESTIGACIÓN, COLOQUIO DE INVESTIGACIÓN Y SEMINARIO DE INVESTIGACIÓN. LOS ALUMNOS DEL DOCTORADO NO INSCRIBEN MATERIAS CON CLAVE NÚMERICA, POR LO QUE DEBERÁS DEJAR EL APARTADO DE LA PARTE INFERIOR VACÍA.

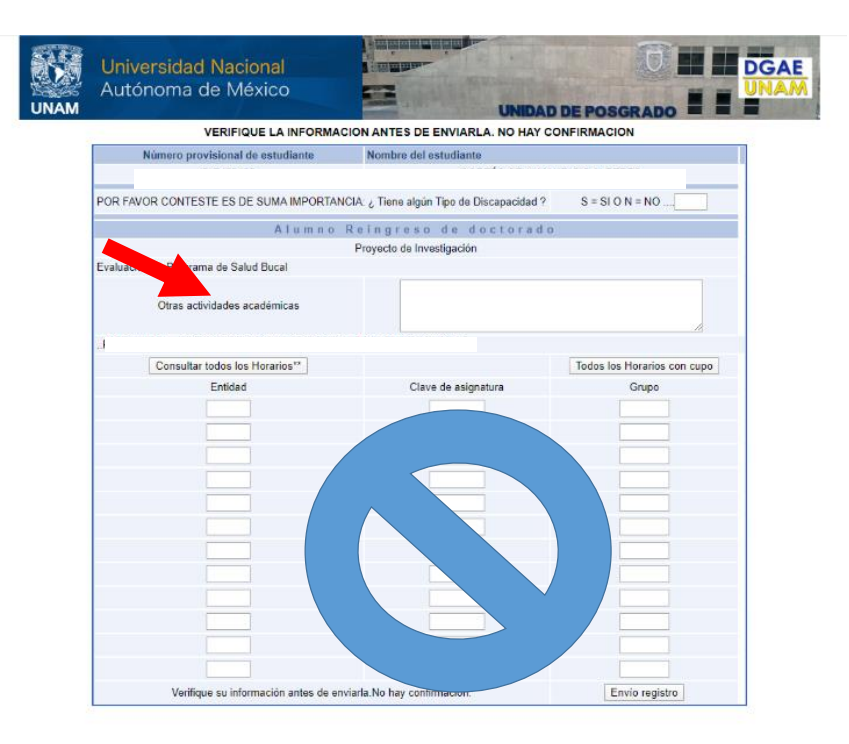

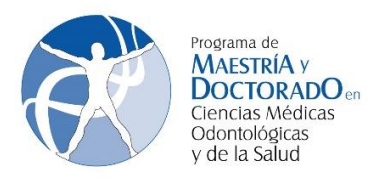

6. Una vez que hayas capturado las "otras actividades", debes dar click en Envío de registro. Una vez que lo hayas realizado, se genera **TU COMPROBANTE DE REGISTRO AL SEMESTRE** 2020-2 Y UNA HOJA DE DATOS PERSONALES.

| Verifique su información antes de enviarla | a.No hay confirmación. | Envio registro |
|--------------------------------------------|------------------------|----------------|

## ASEGURATE QUE TU COMPROBANTE DE REGISTRO A NIVEL DOCTORADO SÓLO CUENTE CON LA SIGUIENTE INFORMACIÓN

| Año y senestre de logres:       Completo:         Tempo de dedicación:       Completo:         Numero de cuenta       Nombre dei alumno         Pograna de pograna:       128 - PROGRAMA DE MASTRIA VOCADADO EN CIENCIAS MÉDICAS,<br>CODONTOLOGICAS Y DE LA SALUD         Endia:       128 - PROGRAMA DE MASTRIA VOCADADO EN CIENCIAS DEDICADOS         Plan de Estudios:       595 - DOCTORADO EN CIENCIAS DONTOLÓGICAS BÁSICAS         Membro del comite       Controlado En CIENCIAS ODONTOLÓGICAS BÁSICAS         Tudor       Controlado En CIENCIAS ODONTOLÓGICAS BÁSICAS         Soldo El comite       Controlado En CIENCIAS ODONTOLÓGICAS BÁSICAS         Tudor       Controlado En CIENCIAS ODONTOLÓGICAS BÁSICAS         Soldo El comite       Controlado En CIENCIAS ODONTOLÓGICAS BÁSICAS         Tudor       Controlado En CIENCIAS ODONTOLÓGICAS BÁSICAS         Soldo El comite       Controlado En CIENCIAS ODONTOLÓGICAS BÁSICAS         Soldo El comite       Controlado En CIENCIAS ODONTOLÓGICAS BÁSICAS         Soldo El comite       Controlado En Ciencias Actividades         Soldo El comite       Controlado En Ciencias Actividades         Soldo Esculares o Proyecto de Investigación por favor acuida a las olicinas de Servicios Escolares de su<br>Programa de Estudios. | <text></text>                                                                                                    |                        | bante de negístro /                                                        | Académico                                                                              | Fecha de registr                                                                                   | o: 16/01/2020                    |
|----------------------------------------------------------------------------------------------------|----------------------------------------------------------------------------------------------------|------------------------|----------------------------------------------------------------------------|----------------------------------------------------------------------------------------|----------------------------------------------------------------------------------------------------|----------------------------------|
| Timpo de dedicación:       Completo         Numero de cuenta       Nombre del alumno         Programa de posgrado:       126 - PROGRAMA DE MASSTRIA Y DOCTORADO EN CIENCIAS MÉDICAS, DOCTORIADO EN CIENCIAS MÉDICAS, CONTOLÓGICAS Y DE LA SALUD         Programa de posgrado:       126 - PROGRAMA DE MASSTRIA Y DOCTORADO EN CIENCIAS MÉDICAS, DOCTORIADO EN CIENCIAS ODONTOLÓGICAS BÁSICAS         Programa de basicado:       126 - RACUNADO EN CIENCIAS ODONTOLÓGICAS BÁSICAS         Mando Ed Comité       ACTIVIDAD ACADÉMICA         Tipo:       ACTIVIDAD ACADÉMICA         Membre del Comité       Image: Comité         Tivor       Image: Comité         Otras Actividades       Image: Comité         St desea cambiar de Tutores o Proyecto de Investigación por favor acuda a las oficinas de Servicios Escolares de su Programa de Estudios.                                                                                                    | <form>         Tempo de dedicación:       Compleio         Provinción de la construcción de la construcción de la</form> | Año y semestre de      | e ingreso:                                                                 |                                                                                        |                                                                                                    | Año y semestre: 2020-            |
| Villerado de cuenta       Nombre del alumno         Programa de posgrado       18 - PROGRAMA DE MAESTRÍA Y DOCTORADO EN CIENCIAS MÉDICAS, ODONTOLOGICAS Y DE LA SALUD         Entidad:       13 - FACULTAD DE ODONTOLOGICAS DESCORRADO EN CIENCIAS MÉDICAS, ODONTOLOGICAS DESCORRADO EN CIENCIAS ODONTOLÓGICAS BÁSICAS         Membro del Comité       309 - DOCTORADO EN CIENCIAS ODONTOLÓGICAS BÁSICAS         Tipo       ACTIVIDAD ACADÉMICA         Tudor                                                                                                    | <form><form><form><text><text><text><text></text></text></text></text></form></form></form>                                                                                                    | Tiempo de dedica       | ción: Completo                                                             |                                                                                        |                                                                                                    |                                  |
| ACTIVIDAD ACADÉMICA Topo Membro del Comté Tutor Tutor Ortas Actividades SI desea cambiar de Tutores o Proyecto de Investigación por favor acuda a las oficinas de Servicios Escolares de su Programa de Estudios.                                                                                                    | ACTIVIDAD ACADÉMICA                                                                                                    |                        | Número de cuenta<br>Programa de posgrado:<br>Entidad:<br>Plan de Estudios: | 126 - PROGRAMA DE N<br>ODONTOLÓGICAS Y D<br>14 - FACULTAD DE OD<br>5095 - DOCTORADO EN | Nombre del alumno<br>IAESTRÍA Y DOCTORADO EN<br>E LA SALUD<br>ONTOLOGÍA<br>I CIENCIAS ODONTOLÓGICA | I CIENCIAS MÉDICAS,<br>S BÁSICAS |
| Tipo         Interto de Comté           Tutor         Tutor           Tutor         Tutor           Ortas Activades         Intertoriounants           Si desea cambiar de Tutores o Proyecto de Investigación por favor acuda a las oficinas de Servicios Escolares de su           Programa de Estudios.                                                                                                    | Tipo           Membo de Combé           Tutor           Tutor           Proyecto           Oras Actividades           St desea cambiar de Tutores o Proyecto de Investigación por favor acuda a las oficinas de Servicios Escolares de sul<br>Programa de Estudios.                                                                                                    |                        |                                                                            | ACTIVIDAD ACADI                                                                        | ÉMICA                                                                                              |                                  |
| Tutor<br>Tutor<br>Proyedo<br>Otras Actividades<br>Si desea cambiar de Tutores o Proyecto de Investigación por favor acuda a las oficinas de Servicios Escolares de su<br>Programa de Estudios.                                                                                                    | Tutor         Image: Comprobanie de registro no autorizado o pendiente de autorizar                                                                                                    | Tipo<br>Miembro del Co | mité                                                                       |                                                                                        |                                                                                                    | -                                |
| Proyecto                                                                                                    | Proyecto<br>Ortes Actividades<br>Si desea cambiar de Tutores o Proyecto de Investigación por fevor actida a las oficinas de Servicios Escolares de su<br>Programa de Estudios.                                                                                                    | Tutor                  | , mic                                                                      |                                                                                        |                                                                                                    | _                                |
| Otras Actividades<br>Si desea cambiar de Tutores o Proyecto de Investigación por favor acuda a las oficinas de Servicios Escolares de su<br>Programa de Estudios.                                                                                                    | Otras Actividades<br>Si desea cambiar de Tutores o Proyecto de Investigación por favor actida a las oficinas de Servicios Escolares de su<br>Programa de Estudios.                                                                                                    | Proyecto               |                                                                            |                                                                                        |                                                                                                    |                                  |
| Si desea cambiar de Tutores o Proyecto de Investigación por favor acuda a las oficinas de Servicios Escolares de su<br>Programa de Estudios.                                                                                                    | Si desea cambiar de Tutores o Proyecto de Investigación por favor acuda a las oficinas de Servicios Escolares de su<br>Programa de Estudios.                                                                                                    | Otras Activida         | des                                                                        |                                                                                        |                                                                                                    |                                  |
| Programa de Estudios.                                                                                                    | Programa de Estudios.                                                                                                    | Si desea camb          | biar de Tutores o Proyecto                                                 | de Investigación por fav                                                               | or acuda a las oficinas de S                                                                       | ervicios Escolares de su         |
|                                                                                                    | Comprobante de registro no autorizado o pendiente de autorizar                                                                                                    |                        |                                                                            |                                                                                        |                                                                                                    |                                  |
|                                                                                                    |                                                                                                    |                        | Comprobante                                                                | de registro no autorizad                                                               | o o pendiente de autorizar                                                                         |                                  |

TODOS LOS REGISTROS ACADÉMICOS TENDRÁN LA LEYENDA. SE AUTORIZAN MEDIANTE LA FRIMA ELECTRÓNICA DE LA COORDINADORA DEL PROGRAMA POSTERIOR AL PERIODO DE AJUSTES A LA INSCRIPCIÓN.

LOS ALUMNOS SON LOS ÚNICOS RESPONSABLES DE LA INSCRIPCIÓN